# DO YOU HAVE WI-FI?

Medtronic recommends you set up Wi-Fi to ensure that you have a more robust connection and are able to receive software and security updates.

The MyCareLink Relay<sup>™</sup> Home Communicator will automatically default to a cellular connection if you do not use Wi-Fi. Setting up Wi-Fi is not required.

If you need assistance, please call 1-866-470-7709 (7 a.m.-7 p.m. CT, Monday-Friday)

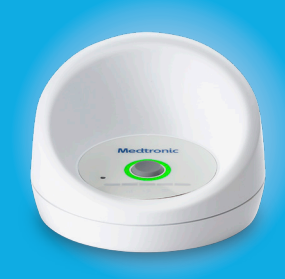

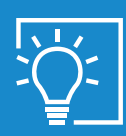

Before starting up, you will need to have your Wi-Fi network name and password on hand.

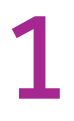

**Plug in the power cord.** If the communicator is already plugged in, unplug it and reconnect.

# 2

Open the wireless network connection window on your computer and select Medtronic. Please note that it may take a few minutes for the Medtronic Wi-Fi network to appear.

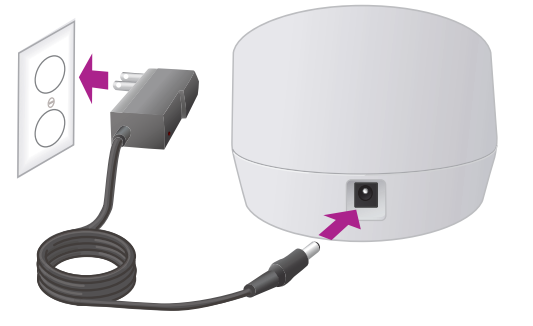

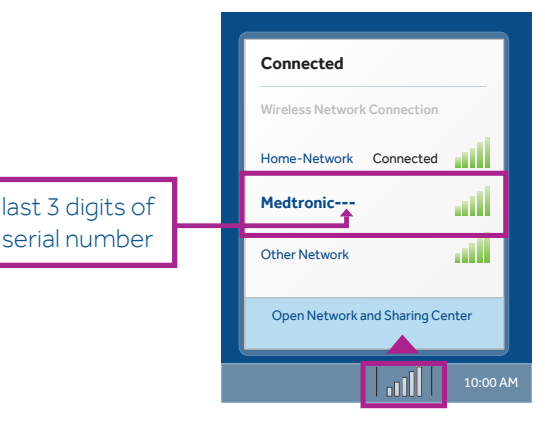

3

When prompted, enter the password from the communicator label (found on the bottom of the communicator).

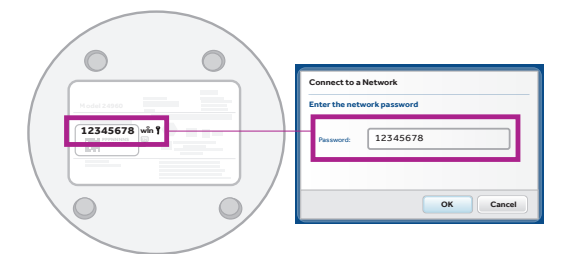

4

Open an internet browser and type in "http://www.MCLRelayWiFi.com" and hit enter. Be sure to include "http://".

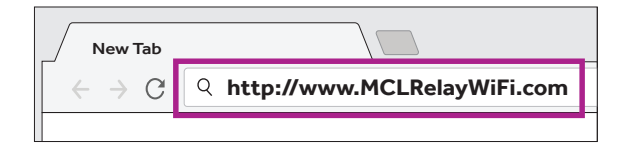

## Medtronic

Instructions continued on back —

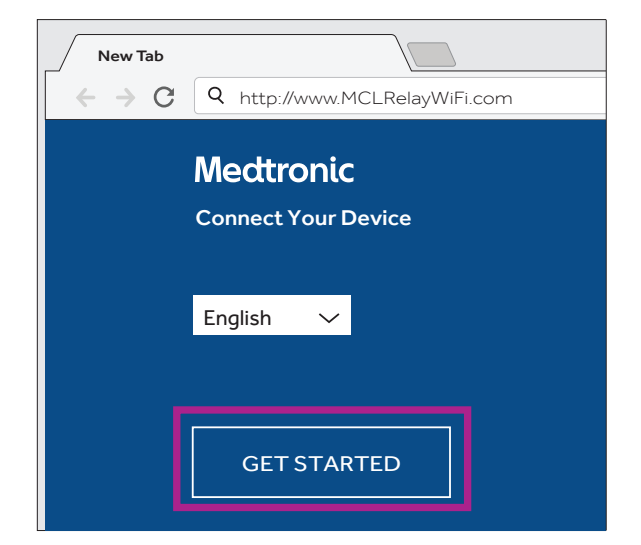

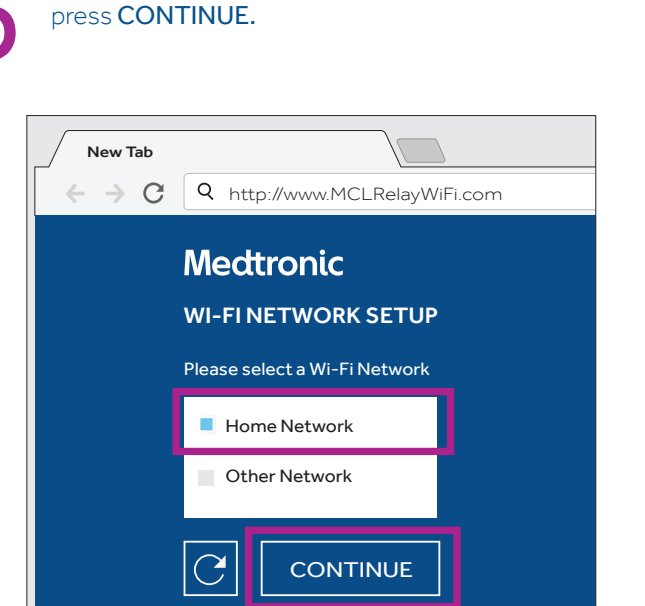

Select your home Wi-Fi network and

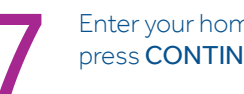

### Enter your home Wi-Fi password and press **CONTINUE.**

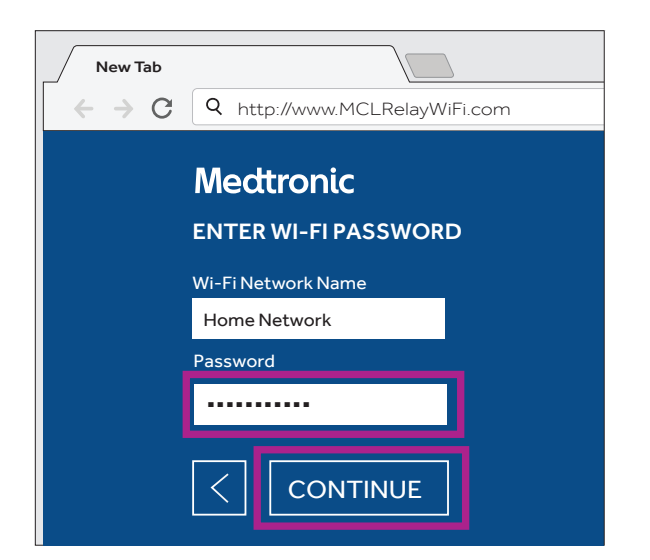

# 8

Once you see the screen below, the communicator has successfully been connected to Wi-Fi!

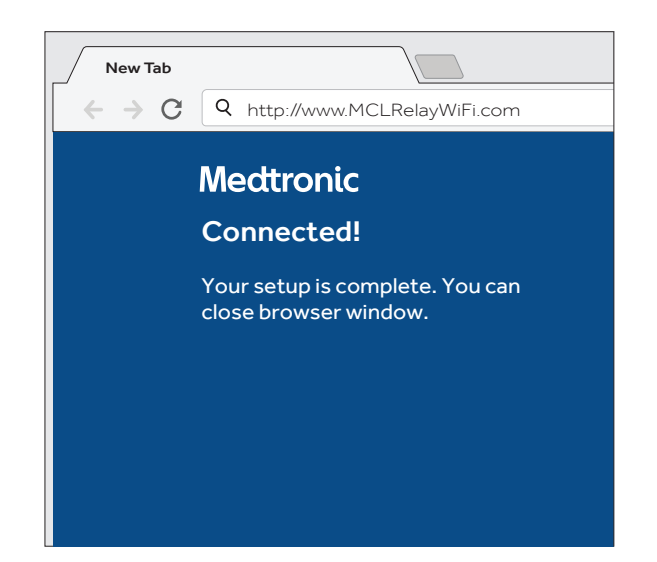

#### Medtronic

710 Medtronic Parkway Minneapolis, MN 55432-5604 USA

Toll-free in USA: 800.633.8766 Worldwide: +1.763.514.4000

### medtronic.com

UC201910607 EN ©2019 Medtronic. Minneapolis, MN. All Rights Reserved. Printed in USA. 05/2019

## Medtronic